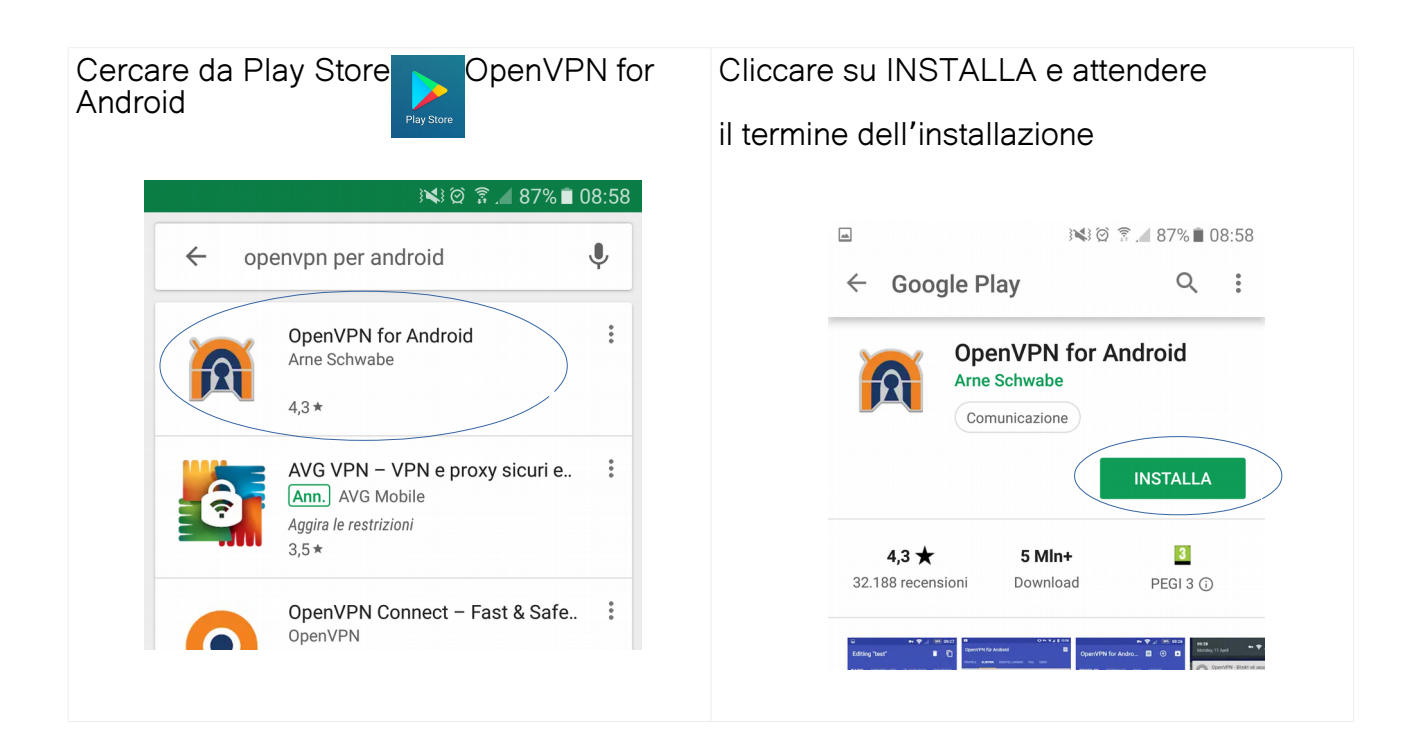

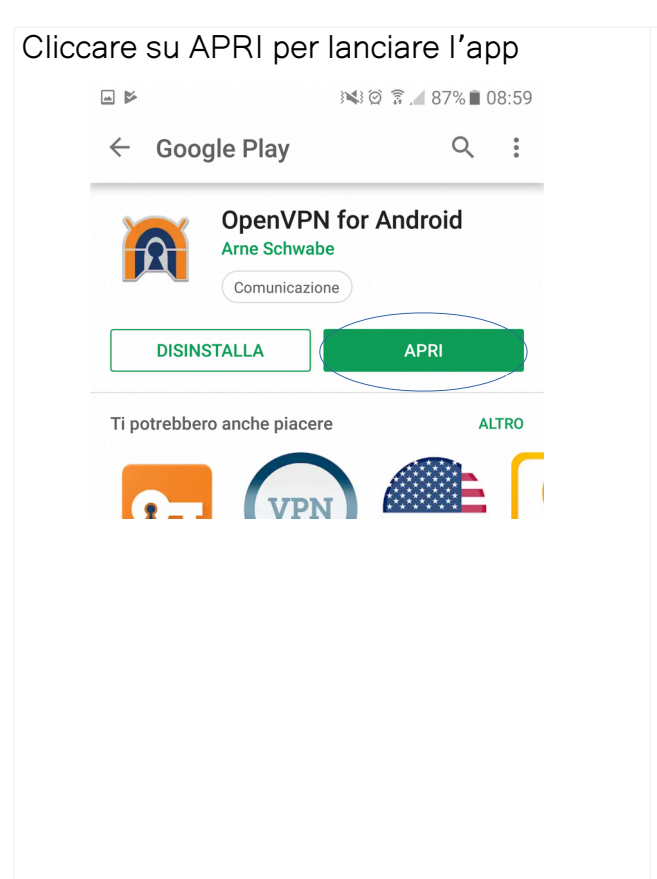

## cliccare sull' icona + per aggiungere un profilo

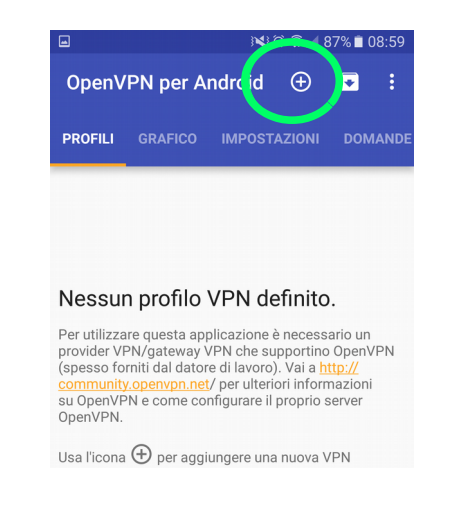

#### Cliccare su importa

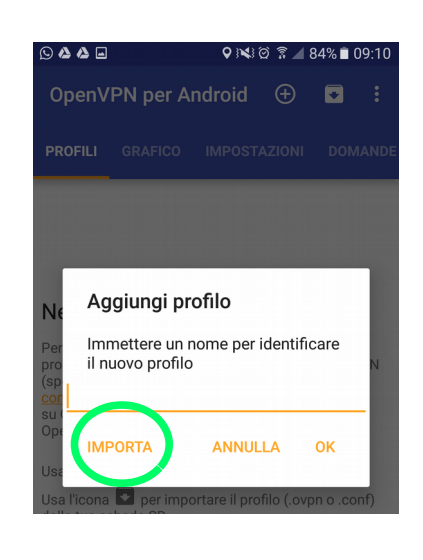

# Selezionare il file di configurazione scaricato in precedenza

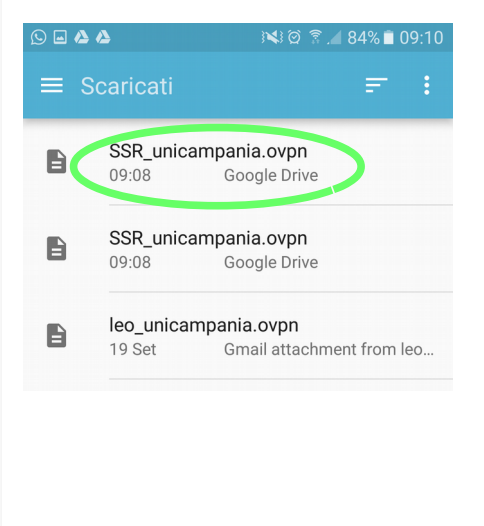

#### Cliccare sul segno di spunta

| 0 🖬 🛆 🛆                                                                                                    | 🕺 🖄 🕈 🔟 84% 🗎 09:                                                                                                    |
|----------------------------------------------------------------------------------------------------|----------------------------------------------------------------------------------------------------|
| Convert Config                                                                                                    | File × 🕻 ~                                                                                                    |
| Nome del profilo                                                                                                    |                                                                                                    |
| SSR_unicampania                                                                                                    |                                                                                                    |
| Registro importaz                                                                                                    | zione:                                                                                                    |
| Importa il file di configur<br>dalla sorgente content://<br>com.android.providers.c<br>document/2616                                                                                   | razione<br>/<br>downloads.documents/                                                                                                    |
| Mime type: application/<br>La tua configurazione us<br>mappata sull'Interfaccia<br>sono state quindi aggiu<br>configurazione personal<br>mute-replay-warnings<br>resolv-retry infinite | octet-stream<br>sava qualche opzione non<br>ı Utente. Queste opzioni<br>nte come personalizzate. La<br>lizzata è visualizzata qui sotto |
| Effettuata la lettura del f                                                                                                    | file di configurazione                                                                                                    |

#### Cliccare sull'icona matita

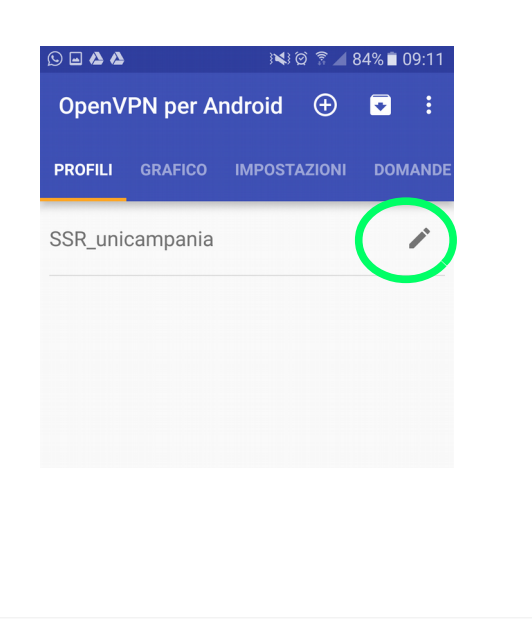

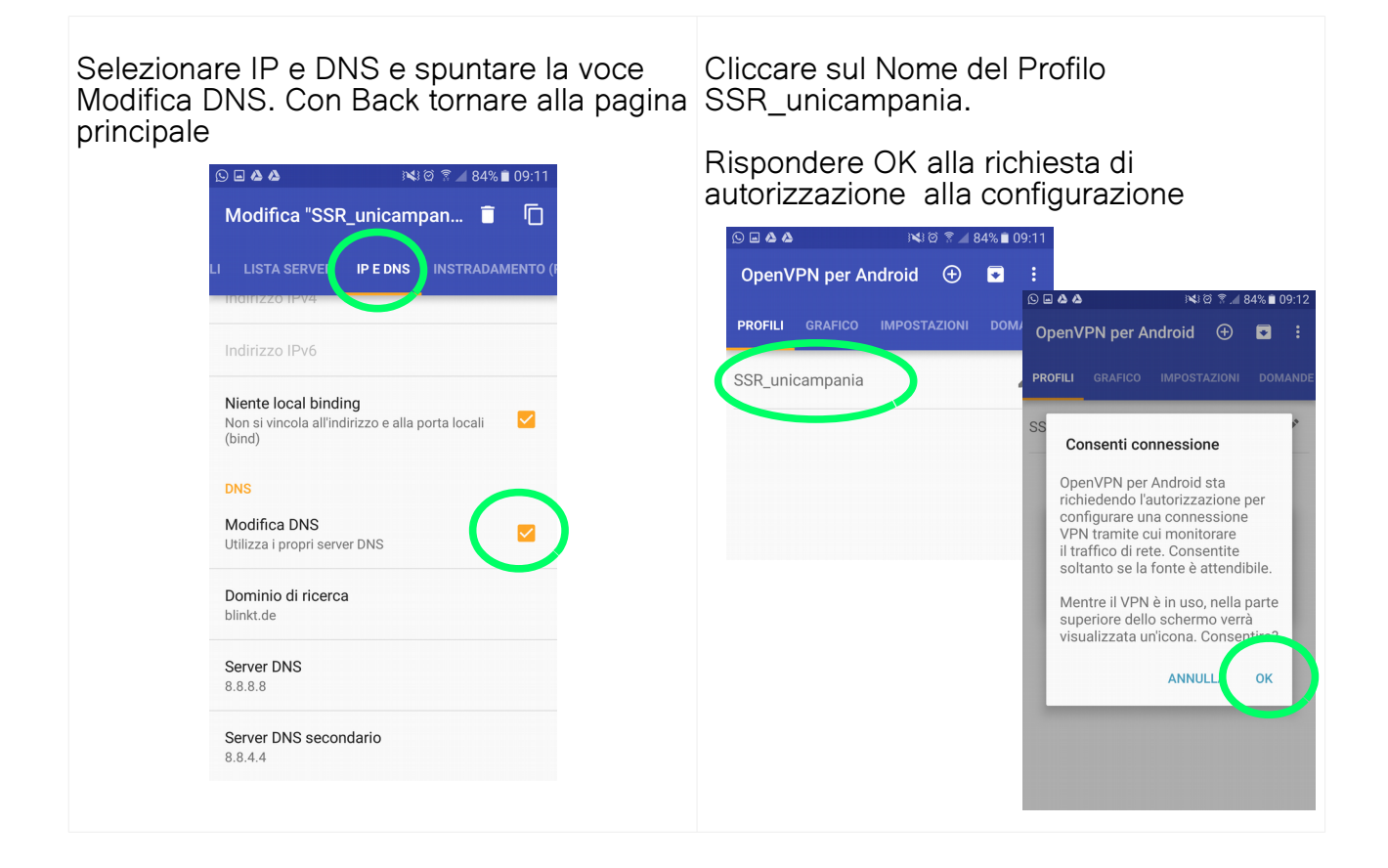

Inserire le proprie credenziali della wifi di Ateneo e premere OK

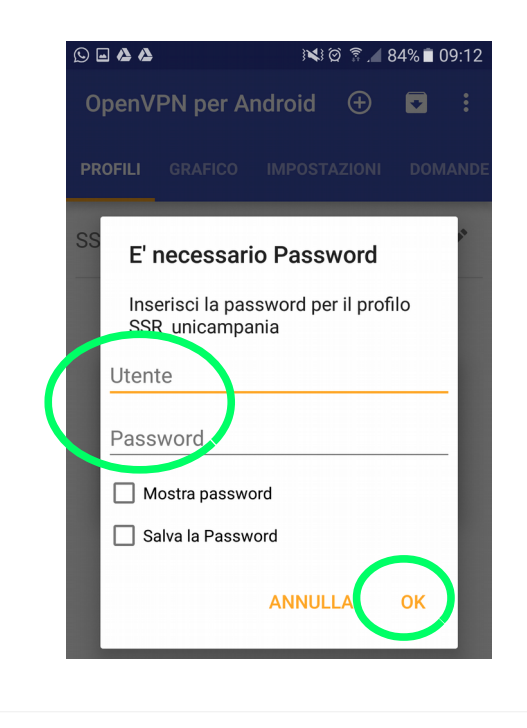

In caso di avvenuta connessione apparirà la riga "Initialization Sequence Completed"

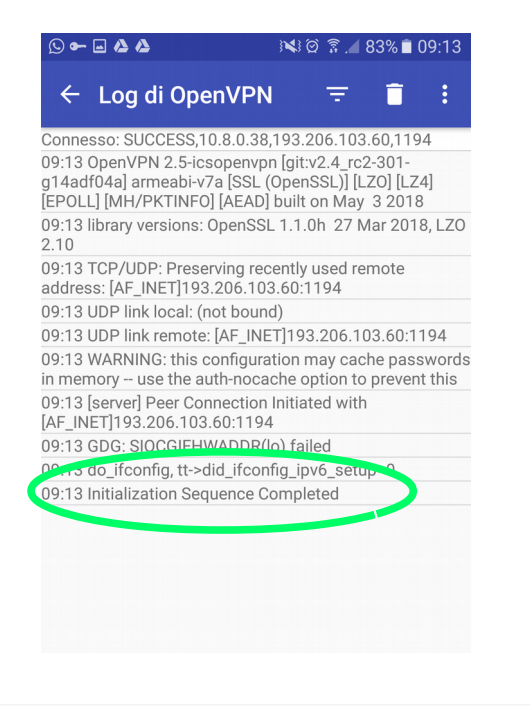

### Visualizzando le notifiche apparirà lo stato

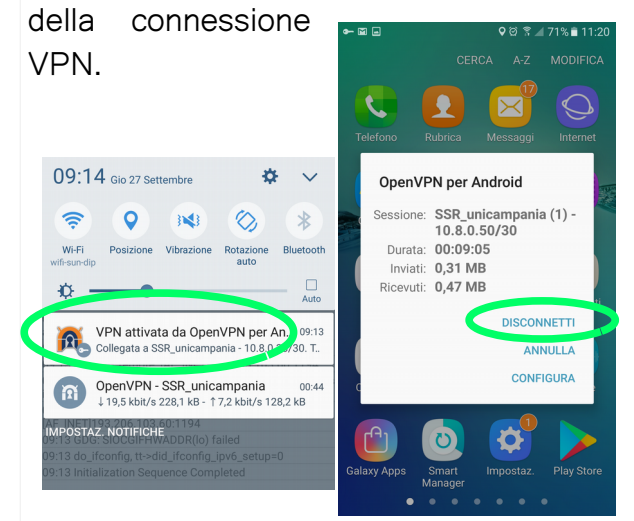

Cliccandovi sopra, apparirà la finestra di dialogo con lo stato della sessione, dove sarà possibile anche terminarla cliccando su DISCONNETTI Per tutto il tempo in cui sarà attiva la connessione protetta, sarà visibile in alto a sinistra dello schermo l'icona della chiave

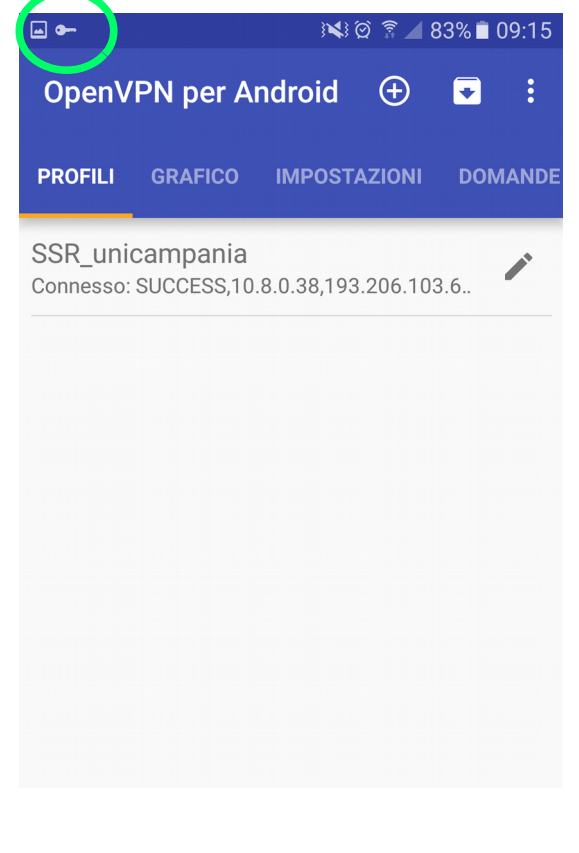